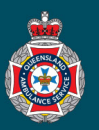

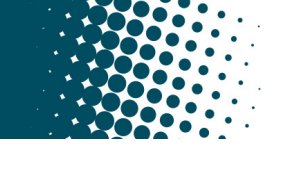

## **Quick Reference Guide**

|    | Orestin                                                                                                    | a a New Deferming Clinician Profile                                                                                                   |                                                            |
|----|----------------------------------------------------------------------------------------------------|----------------------------------------------------------------------------------------------------|------------------------------------------------------------|
|    | Creatin                                                                                                    | g a New Referring Clinician Profile                                                                                                   | ▼ Facility Administration                                  |
| 1. | Select 'Referring Clinicians' from under navigation menu.                                                                     | My Facility Users                                                                                                    |                                                            |
| 2. | Select the 'New' button located at the                                                                                        | Patients                                                                                                    |                                                            |
|    | Referring Clinicians New Search Dis                                                                                           | play name 🔻                                                                                                    | Referring Clinicians                                       |
|    |                                                                                                    |                                                                                                    | Facilities                                                 |
| 3. | Enter the 'First Name', 'Last Name',                                                                                          | <                                                                                                    | ooo 😧 Submit                                               |
|    | Provider number' and 'Email' of the                                                                                           | Display name                                                                                                    |                                                            |
|    |                                                                                                    | First name Provider nu                                                                                                    | mber                                                       |
|    |                                                                                                    | * Facility ST JAMES HOSPITAL TEST Q Image: Contact mail                                                                               | Email                                                      |
| 4. | Select the 'Submit' button to save the profile.                                                                               | Submit                                                                                                    | ctive 🗸                                                    |
|    | The provider number and email addre<br>eligibility criteria under the <u>Ambulance</u><br>name is used to authorise ambulance | ess are mandatory fields, and the doctor confirms tha<br><u>e Regulation 2015</u> . The referring clinician will receiv<br>transport. | at the the patient meets the<br>e an email each time their |
|    |                                                                                                    |                                                                                                    |                                                            |
|    | Dea                                                                                                    | ctivate a Referring Clinician Profile                                                                                                 | ▼ Facility Administration                                  |
| 1. | Select 'Referring Clinicians' from under<br>navigation menu                                                                   | er the Facility Administration section in the left hand                                                                               | My Facility Users                                          |
| 2  | Search for the doctor's name using th                                                                                         | e global search bar located at the top of the                                                                                         | Patients                                                   |
|    | Referring Clinicians page, hit enter to                                                                                       | initiate the search.                                                                                                    | Referring Clinicians                                       |
|    | Referring Clinicians New Search Discussion                                                                                    | splay name 🔻 PIERCE                                                                                                    | Facilities                                                 |
| 3. | Select the doctor's 'Display name' from                                                                                       | m the first column.                                                                                                    |                                                            |
|    | E Referring Clinicians New Search Disp                                                                                        | lay name 🔻 Search                                                                                                    |                                                            |
|    |                                                                                                    | ≡ First name ≡ Last name                                                                                                    |                                                            |
|    | *PIERCE                                                                                                    | Search Search                                                                                                    |                                                            |
|    | (j) HAWKEYE PIERCE                                                                                                    | HAWKEYE PIERCE                                                                                                    |                                                            |
| 4. | Select the 'Active' check box below th                                                                                        | e email to deselect.                                                                                                    |                                                            |
|    | * Email HAWKEYE.PIERCE@STJAMES.COM                                                                                            | JAU                                                                                                    |                                                            |
|    | Activo                                                                                                    |                                                                                                    |                                                            |
|    |                                                                                                    |                                                                                                    |                                                            |
| 5. | Select the 'Update' button at the top ri                                                                                      | ight of the referring clinicians profile page. Update                                                                                 |                                                            |

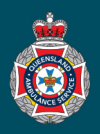

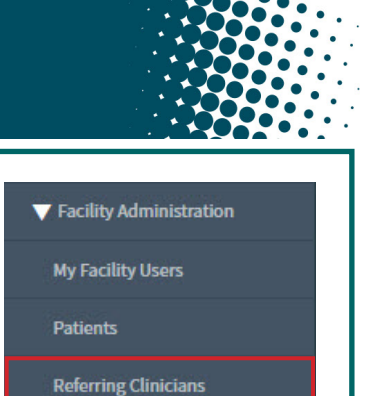

## **Reactivate a Referring Clinician Profile**

- 1. Select 'Referring Clinicians' from under the Facility Administration section in the left hand navigation menu.
- 2. Select the word 'All' at the beginning of the page breadcumb to display all active and deactivated referring clinician profiles.

| = | Referring Clinicians                                                                                                    | New | Search | Display name | Ŧ | Search |  |
|---|----------------------------------------------------------------------------------------------------|-----|--------|--------------|---|--------|--|
|   | Image: Constraint of the second second se |     |        |              |   |        |  |

3. Search for the doctor's name using the global search bar located at the top of the Referring Clinicians page, hit enter to initiate the search.

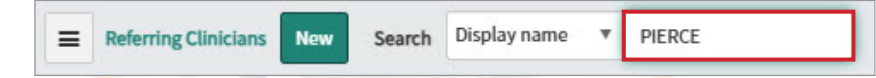

4. Select the doctor's 'Display name' from the first column.

| ■ Refe | erring Clinici | ans New Search          | Display name 🔻 Se | earch       |
|--------|----------------|-------------------------|-------------------|-------------|
| © ¥    | Q              | <b>≡</b> Display name ▲ | ≡ First name      | 🚍 Last name |
|        |                | *PIERCE                 | Search            | Search      |
|        | i              | HAWKEYE PIERCE          | HAWKEYE           | PIERCE      |

5. Select the 'Active' check box below the email.

| <b>★</b> Email | HAWKEYE.PIERCE@STJAMES.COM.AU |
|----------------|-------------------------------|
| Active         |                               |

6. Select the 'Update' button at the top right of the referring clinicians profile page.

Update

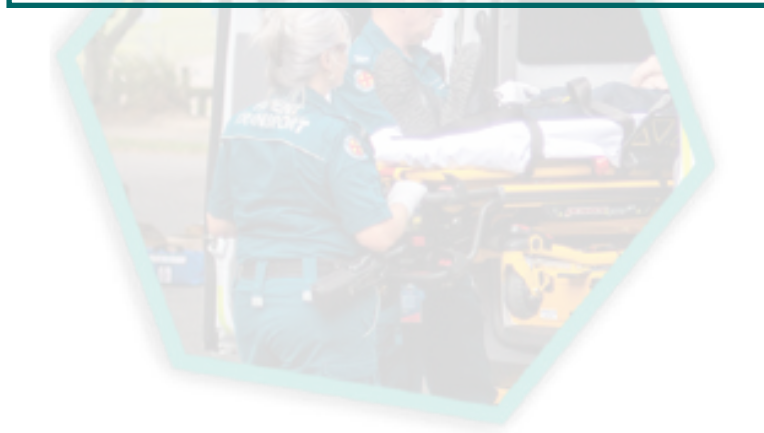